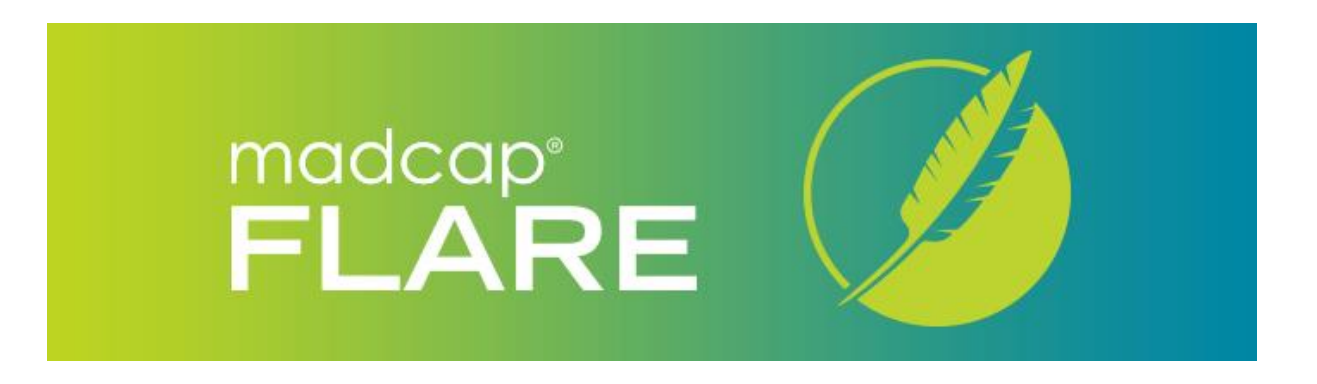

# MadCap Flare

# インストールおよびアクティベーション ガイド

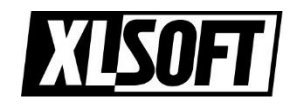

エクセルソフト株式会社

2024.8.19

## インストール前のご注意

インストールする前に、製品のシステム要件をご確認ください。

https://www.xlsoft.com/jp/products/madcap/index.html

#### 以前のバージョンを使用している場合:

Flare 2024 (v20.0) は、**Flare 2022 r3 以前のバージョン**がすでにインストールされて いるシステムにインストールし、共存できますが、お勧めしません。同一プロジェクトを複 数のバージョンで開くことはプロジェクトを壊す可能性があります。

Flare 2024 をインストールしても既存のプロジェクトは影響を受けませんが、インストー ルする前にすべてのプロジェクトをバックアップしておくことを強く推奨します。

#### Flare を評価する場合:

Flare は、評価モードで動作します。評価期間は 30 日間に限定されており、評価目的以外に は使用できません。

注:

評価モードでは、Flare で生成された出力結果はランダムに文字を置換します。 Flareを購入してアクティベートすると、制限が解除され、評価期間中に作成されたプロジェクト は本番用に公開することができます。

# インストール

1. Flare のインストール ファイルを MadCap 社のサイトからダウンロードします。

弊社の下記の Web ページから評価版を申し込んで、インストール ファイルを入手できます。 https://www.xlsoft.com/jp/products/madcap/download.html

2. インストーラーをダブルクリックして、インストールを開始します。

| madcap <sup>®</sup><br>FLARE                                                                                | 3 <del></del> | ×  |
|----------------------------------------------------------------------------------------------------|---------------|----|
| Choose your installation location                                                                           |               |    |
| C:\Program Files\MadCap Software\MadCap Flare 20                                                            |               |    |
| Choose the type of installation                                                                             |               |    |
| Includes default features                                                                                   |               |    |
| Custom<br>Allows you to customize features for your installation                                            |               |    |
| You can add or remove additional features at any time after setup via<br>and Features in the Control Panel. | Prograr       | ns |
|                                                                                                    |               |    |
| By clicking the "Install" button, I acknowledge that I accept the <u>licens</u>                             |               |    |
| Cancel                                                                                                    | stall         | ]  |

3. インストーラーの画面に従い、インストール処理を完了します。

## ライセンスのアクティベート

- 1. インストールが完了したら、デスクトップ上に作成された MadCap Flare 製品のアイコンを クリックして起動します。
- 2. Flare の ユーザーインターフェースの言語選択のダイアログが表示されます。日本語、英語、 フランス語、ドイツ語、中国語から UI 言語を選択することができます。

| 💋 UI 言語の選択       | ×  |
|------------------|----|
| 日本語              | ~  |
| ☑ 起動時にこのダイアログを表示 |    |
|                  | ОК |

3. [MadCap Flare のライセンス認証] ダイアログが表示されます。

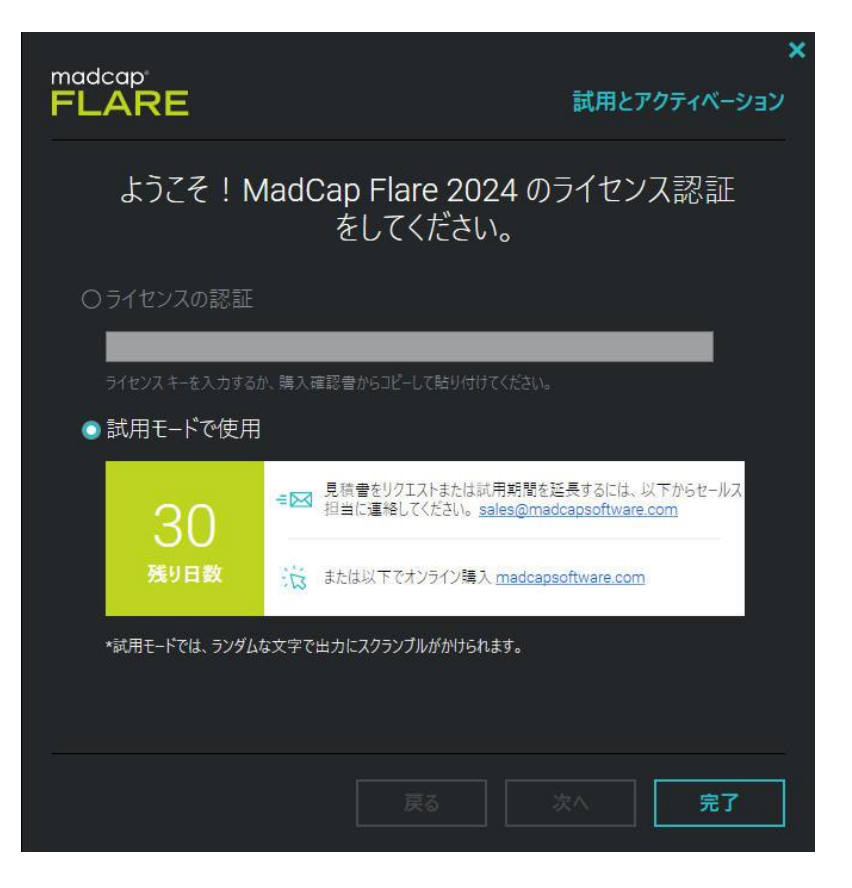

#### 評価版として利用する場合

1. [試用モードで使用] を選択し、[完了] をクリックします。

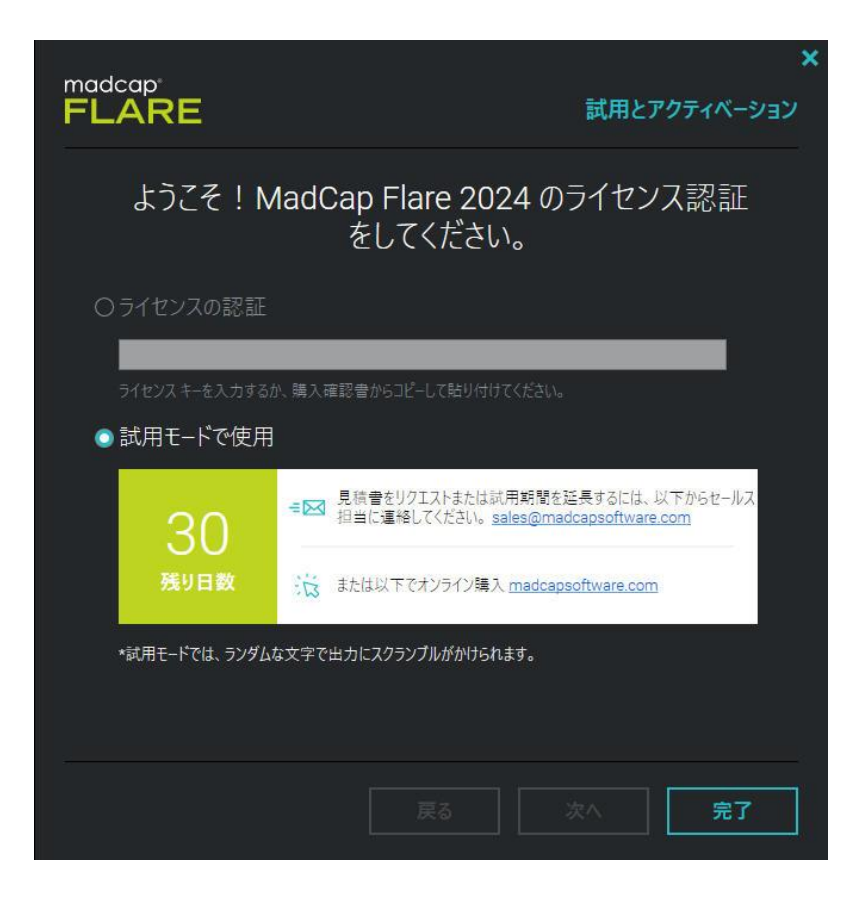

Flare は評価モードで動作します。**評価期間は 30 日間**に限定されており、評価目的以外には 使用できません。評価モードでは、Flare は出力で**ランダムに文字を置換**します。

Flare を購入してアクティベートすると、制限が解除され、評価期間中に作成されたプロジェクト は本番用に公開することができます。

### ライセンスを購入し、製品版として利用する場合

1. **[ライセンスの認証]** を選択し、購入して受け取ったライセンス キーを英数半角文字で入力 して、**[次へ]** をクリックします。

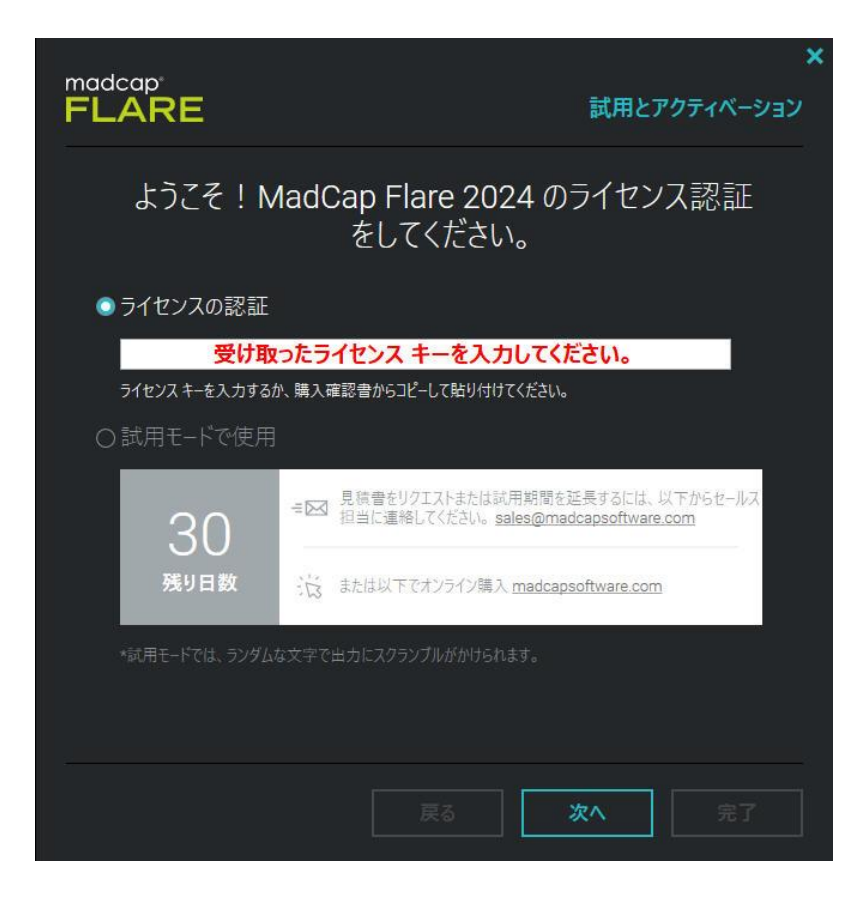

2. 実際に利用するユーザーの [名]、[姓]、[Eメール] を英数半角文字で入力して、[次へ] を クリックします。

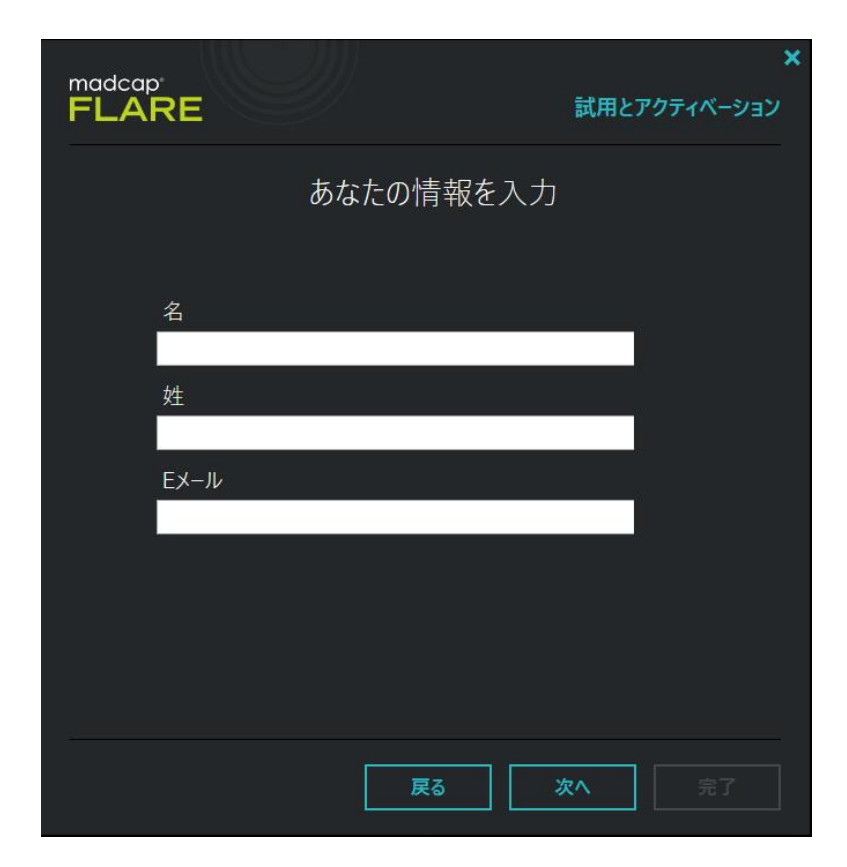

3. インターネットに接続している場合、[インターネット ライセンス認証]を選択します。

| madcap                                                                                                    | ×            |
|----------------------------------------------------------------------------------------------------|--------------|
| FLARE                                                                                                    | 試用とアクティベーション |
| ライセンス認証方法の                                                                                                    | 選択           |
| ◎ インターネット ライセンス認証                                                                                                  |              |
| これは、お使いの製品から MadCap 認証サーバーに接続してライセンス認<br>□ プロキシ サーパーの使用                                                            | 証を行う方法です。    |
| ○手動認証コード                                                                                                    |              |
| 以下の情報をコピーしてEメールに貼り付け、次まで送ってください。<br><u>customerservice@madcapsoftware.com</u><br><b>エンドユーザーのEメール アドレスを入れてください。</b> |              |
| 製品バージョン                                                                                                    |              |
| ライセンスコード                                                                                                    |              |
| PC ID                                                                                                    |              |
|                                                                                                    |              |
| <br>戻る                                                                                                    | 次へ 完了        |

- プロキシ サーバー経由でインターネット接続する場合、または インターネット接続のない マシンでアクティベートする場合は、このあとで説明する、「プロキシ サーバー経由のアク ティベート」、「オフラインの手動アクティベート」をお読みください。
- 5. [次へ] ボタンをクリックすると、自動的にインターネット接続し、ライセンスがアクティベートされます。アクティベート処理が完了すると、次の画面が表示されます。 サブスクリプションの場合は、有効期限が表示されます。

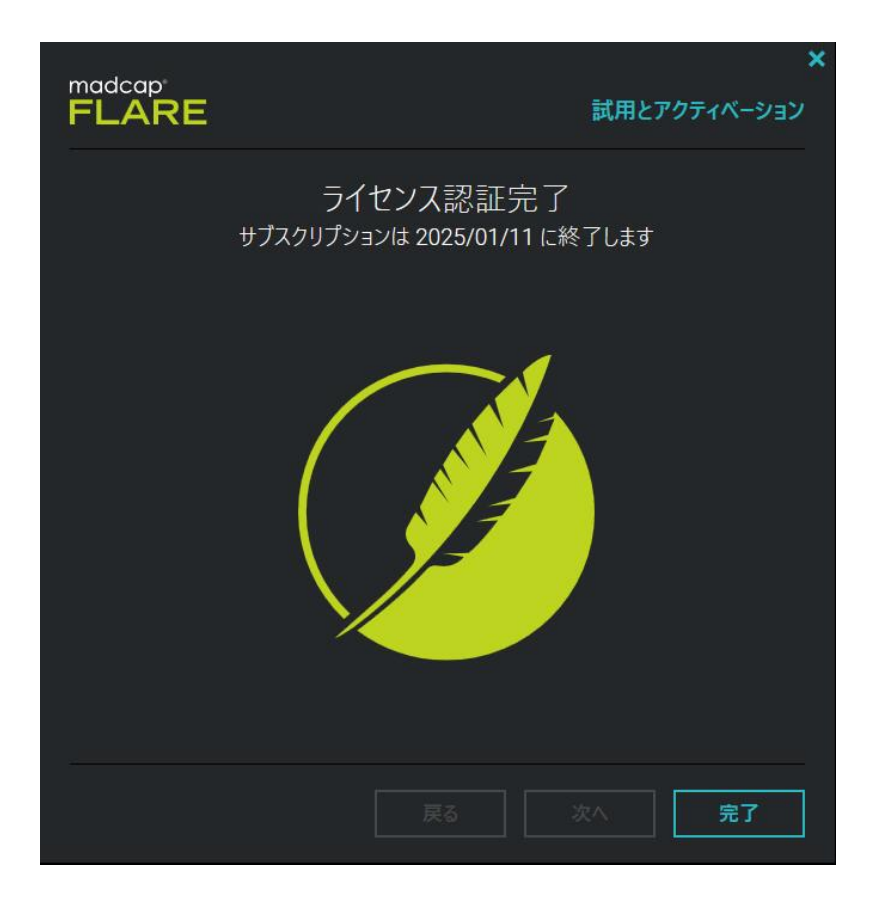

6. [完了] ボタンをクリックし、ダイアログを閉じて、アクティベート処理は完了です。

#### プロキシ サーバー経由のアクティベート

 プロキシ サーバーを経由して、インターネット接続する場合は、[プロキシ サーバーの使用] オプションを選択し、次の画面でプロキシ サーバーの設定をします。 プロキシ サーバーの設定に関しては、ネットワーク管理者にご確認ください。

| madcap     | ×            |
|------------|--------------|
| FLARE      | 試用とアクティベーション |
| プロキシ サーバー情 | 報を入力         |
| プロキシ サーバー  |              |
| アドレス       |              |
| ポート        |              |
|            |              |
| 認証 (オプション) |              |
| □ 認証を有効化   |              |
| ユーザー名      |              |
| パスワード      |              |
| □ 資格情報を保存  |              |
|            |              |
| 戻る         | <b>次へ</b> 完了 |

### オフラインの手動アクティベート

1. Flare をインストールしたマシンが、インターネット接続できない場合は、オフラインで アクティベートができます。[手動認証コード] オプションを選択すると、オフラインでの 手動アクティベートに必要な情報が表示されます。

|                                                          | ★              |
|----------------------------------------------------------|----------------|
| FLARE                                                    | punci in a sai |
| ライセンス認証方法                                                | の選択            |
| ○ インターネット ライセンス認証<br>これは、お使いの製品から MadCap 認証サーバーに接続してライセン | 2ス認証を行う方法です。   |
| ロプロキシサーバーの使用                                             |                |
| ● 手動認証コード<br>以下の情報をコピーして Eメールに貼り付け、次まで送ってください。           |                |
| エンドユーザーのEメールアドレスを入れてください。                                |                |
| 製品パージョン                                                  |                |
| ライセンス コード                                                |                |
| PC ID                                                    |                |
|                                                          |                |
|                                                          |                |
| 戻る                                                       | <b>次</b> へ 完了  |

- 2. 画面上に表示された情報およびユーザー情報を、下記の URL から正確にご連絡ください。
  - ·製品バージョン (例、Flare 2023 r2、19.1.8677.41286)
  - ・ライセンスコード
  - ・マシン ID
  - ・会社名
  - ・氏名 (利用する実際のユーザー)
  - $\cdot$  email

https://www.xlsoft.com/jp/services/xlsoft\_form.html

Web のお問合せフォームで、[製品価格&ライセンス] を選択し、製品名を選択後、 [詳細内容] に「手動アクティベーション コード希望」と明記の上、上記の情報をすべて記載 してください。

ご連絡いただいた情報を基に弊社から MadCap 社へ Activation Code の生成を依頼しま す。MadCap 社から返送された Activation Code を 次のダイアログで入力して認証処理 を完了します。Activation Code の受け取りには、米国カリフォルニア州にある MadCap 社との時差のため 2、3 日かかることがございますので、予めご了承ください。

3. 発行された Activation Code を次のダイアログに入力します。

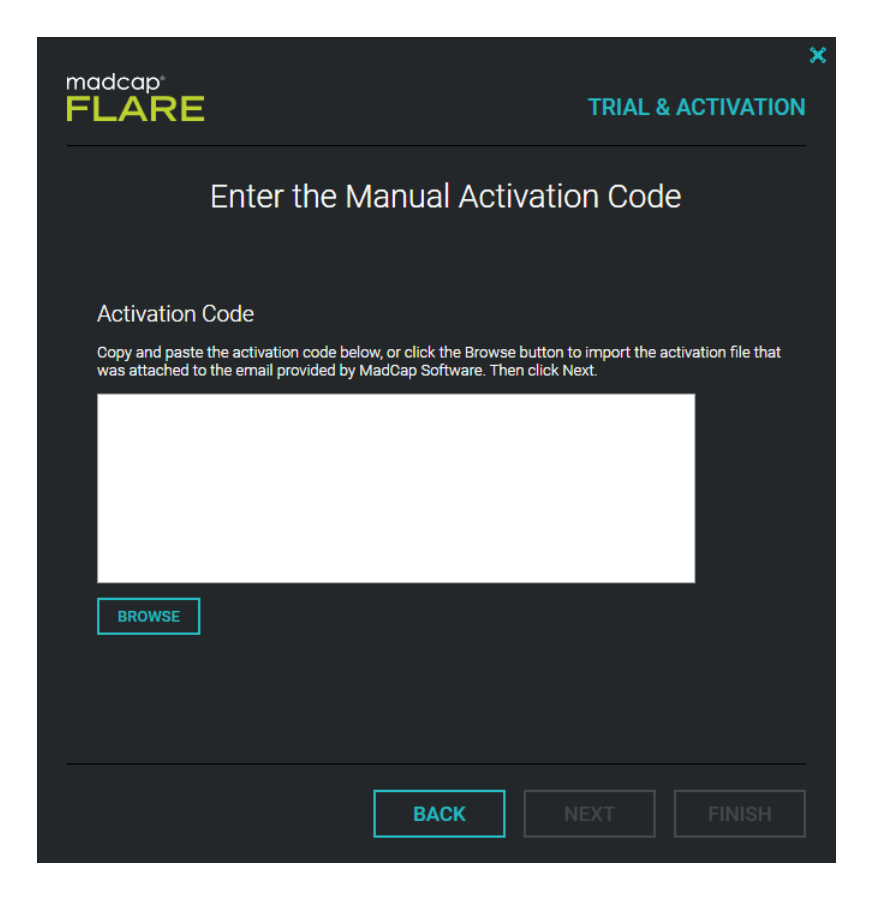

注:

同じライセンス キーを使用して、異なるマシンを手動アクティベートすることはできません。 やむを得ず異なるマシンで手動アクティベートしたい場合は、開発元の承認が得られた場合 に限り、手動アクティベート用の Activation Code を発行いたします。

### ライセンスの解除、移動

Flare のライセンスを別のマシンに移動する場合は、最初に現在アクティベートしているマシンから、ライセンスを解除する必要があります。

**注:** ライセンスの解除には、インターネット接続が必要です。

1. Flare を別のマシンでご利用になる場合は、[ヘルプ] メニューから [ライセンス返却] を 選択してから別のマシンで [ライセンス認証] してください。

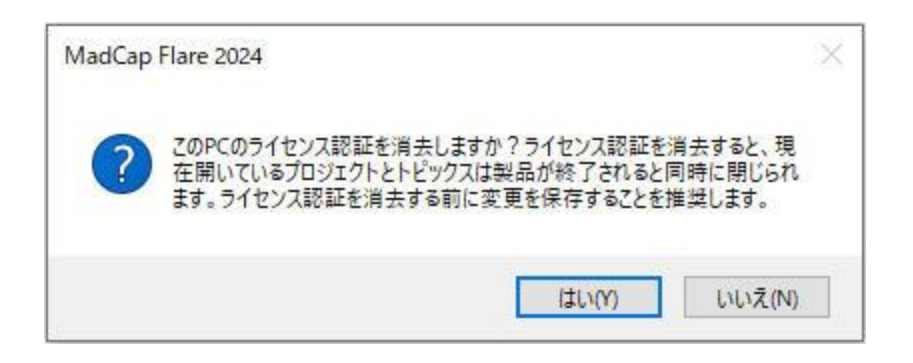

2. インターネット接続して、ライセンスが自動的に解除されます。

| MadCap Flare 2024             | ×    |
|-------------------------------|------|
| 本PCのライセンス認証は消去されました。この製品は終了され | 1ます。 |
|                               | ок   |

3. [OK] をクリックしてダイアログを閉じます。これで解除が完了します。

解除した後はで、別のマシンで、今までのライセンスキーを使用して、アクティベートすること ができます。

アクティベート解除したマシン上の Flare は、アンインストールする必要はありません。起動すると、評価モードとして動作しますので、再度、ライセンスキーを入力して、再アクティベートすることができます。

## お問合せ

不明な点がございましたら、弊社 Web サイトのお問い合わせページからご連絡ください。 http://www.xlsoft.com/jp/services/contact.html

#### エクセルソフト株式会社

〒108-0073 東京都港区三田3丁目9番9号 森伝ビル6階